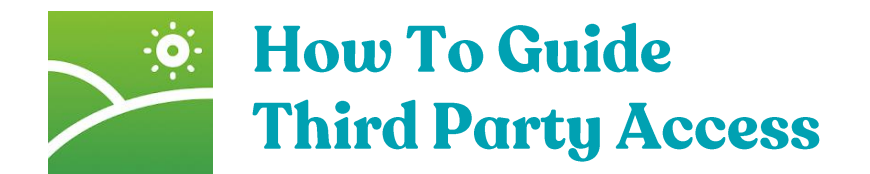

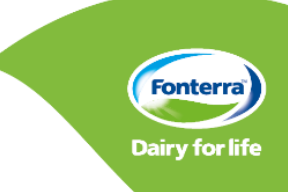

Third party access allows other users to have customised access to a farm or farms granted to them by the Farm Owner, Share Milker or Contract Milker. Third party users are usually, but not limited to, Farm Managers, Farm Staff, Accountants, Farm Advisors, and Vets. This will allow staff to utilise the Digital Dairy Diary app.

## What you need before you start

- a) The username for the user you wish to add
- b) If they are not already an existing user they will need to register prior or alternatively you can request a log in on their behalf if you have their email address. This is outlined in step 4 below

## Step 1: Log in to the Farm Source website

- a) Go to: https://nzfarmsource.co.nz/
- b) Select the log in button at the top right hand side of the page and enter your Username and Password

| FARM                                     |                               | BUSINESS STORE                | REWARDS                  | ) Login/Register  |  |
|------------------------------------------|-------------------------------|-------------------------------|--------------------------|-------------------|--|
|                                          |                               | New to                        | Farm Source? Register as | a <u>New User</u> |  |
|                                          | 1051                          |                               |                          |                   |  |
|                                          | LOGIN                         | NOW                           |                          |                   |  |
| L. L. L. L. L. L. L. L. L. L. L. L. L. L | sername                       |                               |                          |                   |  |
|                                          | orgot your username?          |                               |                          |                   |  |
|                                          |                               |                               |                          |                   |  |
| P                                        | assword                       |                               |                          |                   |  |
|                                          | scet your password            |                               |                          |                   |  |
|                                          | Remember Me                   |                               |                          |                   |  |
|                                          |                               |                               |                          |                   |  |
|                                          | New to Farm Source?           | Register as a <u>New User</u> |                          |                   |  |
|                                          | Lo                            | g In                          |                          |                   |  |
|                                          |                               |                               |                          |                   |  |
|                                          |                               |                               |                          |                   |  |
| 24/7 HELPLINE: FARM BUSINE               | SS FONTERRA FARM SOURCE STORE | FOR EMPLOYERS AND IOB SEE     | (FRS                     |                   |  |
| 0800 65 65 68                            | 0800 731 266                  | JOBS                          | 4                        | Fonterra          |  |
|                                          | SEND FARM STORE ENQUIRT       | HIND OUT MOKE -9              | Da                       | iry for life      |  |
| © 2022 Fonterra Co-opera                 | tive Group                    | Terms of Use                  | Privacy Statement www.f  | onterra.com 🌖     |  |
|                                          |                               |                               |                          |                   |  |
|                                          |                               |                               |                          |                   |  |
|                                          |                               |                               |                          |                   |  |

#### Step 2: Navigate to the business section

- a) Select the business section at the top of the page and hover over My Farm
- b) Then hover over farm details to show the support sections
- c) Select 'Staff & 3rd Party Access"

| BUSINESS     STORE     REWARDS     Michael       Dashboard     My Farm     My Business     My Co-op     Support     Jobs co     Q       ce February stateme     Production & Quality     Herd Size & Hectares     Icting staff availability at     X       hich is beyond our cc     Custom Reports     Manage Farm Groups     Manage Farm Names     Icting staff availability at     X                                                                                                    | BUSINESS STORE REWARDS Michael →<br>p Support Jobs 2 Q<br>Herd Size & Hectares<br>Manage Farm Names<br>My Farm Preferences<br>Set Farm Targets Source                                                                                                    |
|----------------------------------------------------------------------------------------------------|----------------------------------------------------------------------------------------------------|
| Dashboard     My Farm     My Business     My Co-op     Support     Jobs tot     Q       ce February stateme<br>hich is beyond our ce     Production & Quality     Herd Size & Hectares     tuing staff availability at     X       OPERATIVE DIFFER     Custom Reports     Manage Farm Groups     Manage Farm Names     Image Farm Names                                                                                                    | p Support Jobs & Q<br>Herd Size & Hectares reting staff availability at<br>Manage Farm Names My Farm Preferences Set Farm Targets return to Source                                                                                                    |
| ce February stateme Production & Quality Herd Size & Hectares think is beyond our constraints and the state of the state of the state o | Herd Size & Hectares cting staff availability at<br>Manage Farm Groups Manage Farm Names My Farm Preferences Set Farm Targets Source                                                                                                    |
| OPERATIVE DIFFERI Custom Reports Manage Farm Groups Manage Farm Names                                                                                                    | Manage Farm Groups Manage Farm Names My Farm Preferences Set Farm Targets Source                                                                                                    |
| Manage Farm Names                                                                                                    | Manage Farm Names My Farm Preferences Set Farm Targets Source                                                                                                    |
| ütake   Focus Areas Manage Milk Collection                                                                                                    | Set Farm Targets Source                                                                                                    |
| operative and Prosperity  Earm Percentle  Set Earm Targets  Set Earm Targets                                                                                                    | 1 Source                                                                                                    |
| informent latin Records > Secret and agess Source                                                                                                    | Stoff 9, 2nd Party Assess                                                                                                    |
| ple and Community                                                                                                    |                                                                                                    |
| No -5007/IgMs Zinc Check                                                                                                    |                                                                                                    |
| AT A GLANCE Table view: 5 Pickups                                                                                                    | FUNTERRA                                                                                                    |
|                                                                                                    | Pickups                                                                                                    |
|                                                                                                    | i Pickups  FIND OUT MORE  FIND OUT MORE  FIND OUT FIND OUT FIND OU |

# Step 3: Adding an existing user

- a) If the user you are adding already has a log in created, click the green '+add a new person' person button
- b) Enter the username of the person you wish to add and select their role from the drop-down box. Then click continue

| SETTINGS >                 | Staff and 3rd                             | Party     | Access           |                      |                  |              |           |             |          |               |
|----------------------------|-------------------------------------------|-----------|------------------|----------------------|------------------|--------------|-----------|-------------|----------|---------------|
| Manage Farm Names          | The following peopl                       | e have ac | cess to yo       | ur farm infor        | mation on        | Farm Source. |           |             |          |               |
| Party Details              | 78521 – Roes                              | ville     |                  |                      |                  | + Add a New  | / Person  |             |          |               |
| Manage Farm Groups         | Person                                    |           | My /<br>Farm Bus | Ay My<br>iness Co-op | Manage<br>Access | Access until |           |             |          |               |
| Set Farm Targets           | Aaron Bennett                             |           | 0                | 0 0                  | 0                | Indefinite   | ×         |             |          |               |
| Staff and 3rd Party Access | Account Twelve - Fi                       | gured     |                  |                      |                  | Indofinito   |           |             |          |               |
| Herd Size & Hectares       | Accountant                                |           |                  |                      |                  | indefinite   | Î         |             |          |               |
|                            | Accountants Te<br>Awamutu                 | M/b       |                  | uldvo                | ulika            | to add       |           |             |          |               |
|                            | Accountant James Barradell Contractmiller | And       | Existin          | g Farm               | Source           | User         |           |             |          |               |
|                            | John Roe<br>Owner                         | If the    | e persor         | you wan              | t to add         | already has  | a Farm S  | Source logi | n, pleas | e enter their |
|                            | Karen Barradell                           | Sour      | ce useri         | name to g            | ive then         | n access. Pl | ease cont | act them t  | o find o | ut their user |
|                            | Mervyn Gyde                               | User      | name             |                      |                  | jacksonbla   | ke        |             |          |               |
|                            |                                           |           |                  |                      |                  |              |           |             |          |               |
|                            |                                           | Role      |                  |                      |                  |              | 0.045     |             |          |               |

# Step 4: Adding a new user

- a) If the person you wish to add does not have an existing log in, select the 'Add new user' button to request a new farm source account
- b) You will need their name, email and mobile phone number

|                                      |                                               |                                          | •                                            |                   |  |
|--------------------------------------|-----------------------------------------------|------------------------------------------|----------------------------------------------|-------------------|--|
|                                      | FARM                                          | AMILTON +                                | BUSINESS STORE R                             | EWARDS Michael -  |  |
|                                      | Dashboard My F                                | Farm My Business My Co-                  | op Support                                   | Jobs 🖻 🛛 Q        |  |
|                                      |                                               |                                          |                                              |                   |  |
|                                      | SETTINGS >                                    | Request a new Fa                         | rm Source Account                            |                   |  |
|                                      | Manage Farm Names                             | Enter the details of the new perso       | n below, and we'll set up a account for them | L.                |  |
|                                      | Party Details                                 | Name                                     | Joe                                          |                   |  |
|                                      | Manage Farm Groups                            |                                          | Bloggs                                       |                   |  |
|                                      | Set Farm Targets                              | Email                                    | joe.bloggs@fonterra.com                      |                   |  |
|                                      | Staff and 3rd Party Access                    | Phone                                    | -64 - 21 1234567                             |                   |  |
|                                      | Herd Size & Hectares                          |                                          |                                              | Request           |  |
|                                      |                                               | Cancel                                   |                                              | Account           |  |
|                                      |                                               |                                          |                                              |                   |  |
|                                      | 24/7 HELPLINE: FARM BUSINESS<br>0800 65 65 68 | FONTERRA FARM SOURCE STORE<br>0800731266 | FOR EMPLOYERS AND JOB SEEKER:                | 5 Fonterra        |  |
|                                      | _                                             | _                                        |                                              |                   |  |
| A New User                           |                                               |                                          |                                              | w.fonterra.com -> |  |
| If the person you want to add dog    | s not have a Farm (                           | Source login ali                         | k the button bak                             |                   |  |
| and enter their details. We'll set u | p an account for th                           | em.                                      | IN THE DUITON DER                            |                   |  |
| Alternatively, they can register on  | line themselves an                            | d let you know t                         | heir username.                               |                   |  |
| Add New Liser                        |                                               |                                          |                                              |                   |  |
| Add New Oser                         |                                               |                                          |                                              |                   |  |
|                                      |                                               |                                          |                                              |                   |  |

## Step 5: Select the farms

a) Select the farm(s) you wish to give access to by ticking the check box and then click continue

| SOURCE<br>Dashboard My       | v Farm Mv Business Mv Co-on Support                      |
|------------------------------|----------------------------------------------------------|
| Dasilooard My                | yranni wybusiness wycorop support jobs E Q               |
| SETTINGS >                   | Add a New Person                                         |
| Manage Farm Names            | 1 Who 2 Which 3 What 4 When 5 Confirm                    |
| Party Details                | Which farm(s) should Jackson Blake have access to?       |
| Manage Farm Groups           |                                                          |
| Set Farm Targets             | 72 72 Roesville                                          |
| Staff and 3rd Party Access   | 90210 Dummy Farm                                         |
| Herd Size & Hectares         | Cancel Back Continue                                     |
|                              |                                                          |
|                              |                                                          |
|                              |                                                          |
| 24/7 USI DUNE, FADA DUCINESS | FONTERRA FARM SOURCE STORE FOR EMPLOYERS AND IOB SEEKERS |

Fonterra Dairy for life

### Step 6: Select the access you want to give

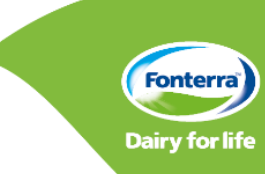

- a) Select the information you would like to give the user access to. You can click on 'show advanced options' to expand access options. E.g. Under 'My Farm' you can give access to staff to complete food safety practises and procedures or see collection data
- b) Then click 'Continue'

| Dashboard My                                                                                                    | Farm My Business My Co-op Support Jobs 🖬                                                                                                    | ٩                                                                                             |
|----------------------------------------------------------------------------------------------------|----------------------------------------------------------------------------------------------------|-----------------------------------------------------------------------------------------------|
| SETTINGS     >       Manage Farm Names        Party Details        Manage Farm Groups        Set Farm Targets        Staff and 3rd Party Access        Herd Size & Hectares | Add a New Person       1 Who     2 Which     3 What     4 When     5 Confirm       Confirm       What should Jackson Blake have access to:       7521 Roesville       I My Farm     2 Show advanced options       I My Corop     2 Show advanced options       My Corop     2 Show advanced options       Cancel     Back |                                                                                               |
| 347 HEPLINE FARM BUSINESS<br><b>0800 65 65 68</b><br>∑ HEPLINE ENQUIRE                                                                                                    | FORTERRA FARM SOURCE STORE<br>0800 731.266<br>JOBS<br>∑ 15N0 FARM STORE INQURY<br>IRIO OUT MORE -9<br>Dairy for H                                                                                                    | Tip: Giving<br>third party<br>access allows<br>the user to log<br>into the Dairy<br>Diary app |

### Step 7: Select the timeframe

- a) Select how long you would like the user to have access to your farm
- b) You can select indefinitely or create your own timeframe or select a specific season(s)
- c) Then click continue

| FARM                         | Amilton +                                | BUSINESS STORE                                              | REWARDS               | Michael -          |  |  |  |
|------------------------------|------------------------------------------|-------------------------------------------------------------|-----------------------|--------------------|--|--|--|
| Dashboard My Fa              | rm My Business My Co                     | -op Support                                                 |                       | Jobs 🗗 🔍 Q         |  |  |  |
| SETTINGS >                   | Add a New Perso                          | 'n                                                          |                       |                    |  |  |  |
| Manage Farm Names            | 1 Who 2 V                                | Which 3 What                                                | 4 When                | 5 Confirm          |  |  |  |
| Party Details                | For how long sho                         | uld Jackson Blake I                                         | nave access?          | 2                  |  |  |  |
| Manage Farm Groups           | 🔿 Indeficiely (as until Langel is)       |                                                             |                       |                    |  |  |  |
| Set Farm Targets             | <ul> <li>Indefinitely (or unt</li> </ul> | il I cancel it)                                             |                       |                    |  |  |  |
| Staff and 3rd Party Access   | O Until end of                           | Season         Season           2022/2023         2023/2024 | Season<br>2024/2025 2 | Season<br>025/2026 |  |  |  |
| Herd Size & Hectares         |                                          |                                                             |                       |                    |  |  |  |
|                              | 🔾 Until                                  | =                                                           |                       |                    |  |  |  |
|                              | Cancel                                   | Back                                                        |                       | Continue           |  |  |  |
|                              |                                          |                                                             |                       |                    |  |  |  |
| 24/7 HELDLINE- FADM RUSINESS | CONTERRA FARM SOURCE STORE               | FOR EMPLOYERS AND IOR                                       | SEEVERS               |                    |  |  |  |
|                              |                                          |                                                             |                       |                    |  |  |  |

# Step 6: Confirm your access

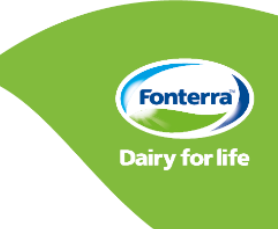

- a) You will then be provided with a summary of what you have given access to
- b) Once you have confirmed your selection press complete
- c) Once complete, the user will be added to the farm within 10mins
- d) They will then be able to use their own log in on the website and dairy diary app to view the farms information

| SETTINGS       Add a New Person         Manage Ferm Names       1 Who       2 Which       3 What       4 When       S Confirm         Party Details       1 Who       2 Which       3 What       4 When       S Confirm         Manage Ferm Groups       1 Who       2 Which       3 What       4 When       S Confirm         Manage Ferm Groups       Please confirm the new person you want to add       Who?       E att       1715851         Set Farm Targets       Jackson Blake       Farm Consultant       Which farm?       E att         Herd Size & Hectares       Which farm?       E att       Zistal Reesville         What?       E att       Zistal Reesville       What?       E att         View Production & Quality (for Party 22190)       View Production & Quality (for Party 22203) | FARM<br>SOURCE<br>Dashboard M                                                                                                    | All Farm My Business My Co-op Support Jobs C Q                                                                                                    |
|----------------------------------------------------------------------------------------------------|----------------------------------------------------------------------------------------------------|----------------------------------------------------------------------------------------------------|
|                                                                                                    | SETTINGS     >       Manage Farm Names       Party Details       Manage Farm Groups       Set Farm Targets       Staff and 3rd Party Access       Herd Size & Hectares | Add a New Person         1 Who       2 Which       3 What       4 When       S Confirm         Please confirm the new person you want to add         Who? Edit       1715851         Jackson Blake       Farm Consultant         Which farm? Edit       Access to:         78521 Roesville       What? Edit         78521 Roesville:       View Production & Quality (for Party 22190)         View Production & Quality (for Party 22203) |